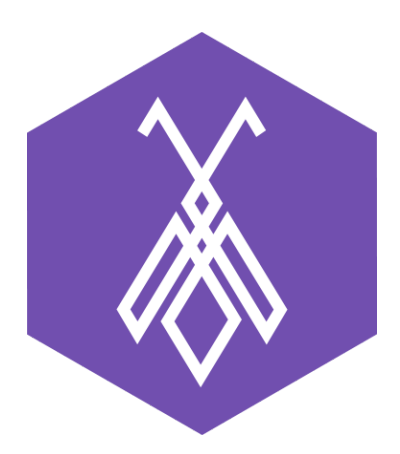

# Hướng dẫn thiết lập Call Center tại phần mềm BeelQ CRM

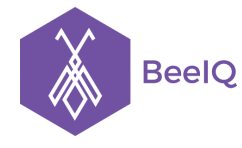

## I. Cấu hình gọi trên BeelQ

## 1. Tạo tài khoản SIP trên AntBuddy

Để cấu hình tài khoản SIP trên BeelQ dùng để Gọi từ web và Gọi từ IP Phone bạn cần làm theo các bước sau:

**Bước 1:** Sau khi đăng nhập vào Antbuddy, chọn **Vào trang quản trị** tại trang Lobby hoặc tại biểu tượng cài đặt người dùng chọn **Vào trang quản trị** ở menu drop down.

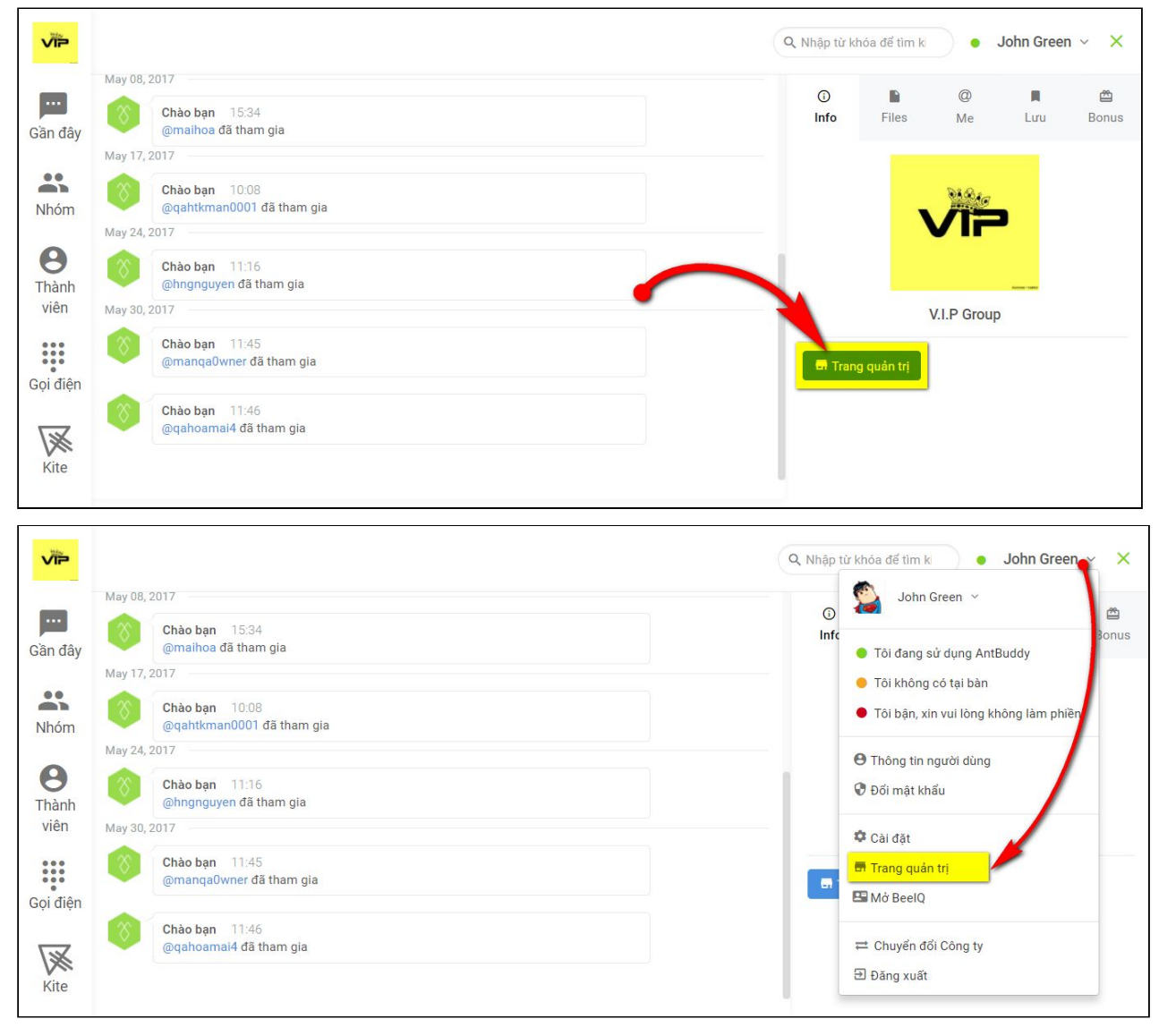

**Bước 2:** Chọn mục Cloud PBX  $\rightarrow$  chọn mục Cấu hình

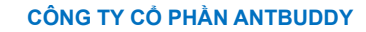

BeelQ

P1-03.36, Prince Residence, 17-21 Nguyễn Văn Trỗi, Q. Phú Nhuận, TP HCM 89/26 Đường số 59, Phường 14, Q. Gò Vấp, TP HCM

(08) 7301 9555 1900 636412

| ViP | V.I.P GROUP           |                                  |                                           |                       |              |                        |                 | * VN*           |
|-----|-----------------------|----------------------------------|-------------------------------------------|-----------------------|--------------|------------------------|-----------------|-----------------|
|     | John Green<br>@thanh1 | Lịch sử cuộc gọi                 |                                           | Thống kê cuộc gọi     |              | Quan sát cuộc gọi      |                 | Cấu hình        |
| B   | Kite                  | Phone number (DID)<br>0873089944 | Inbound call                              |                       |              | Outbound call          |                 | × Delete Number |
| ×   | BeelQ CRM             |                                  | Inbound Configura<br>Greeting file: • Add | ation 🦲               | Calls Record |                        |                 |                 |
|     | Cloud PBX             |                                  | IVR Configuration                         | 12100                 |              |                        |                 |                 |
| ŵ   | AntBuddy Store        |                                  | Select Ext No V                           | Select Type V<br>user | thanh1       |                        | Add<br>× Remove |                 |
|     |                       | User Extension                   | Outbound Configu                          | iration 🦲             | Calls Record |                        |                 |                 |
| \$  | Cài đặt chung         | John Green                       |                                           | alls Record           |              | Exts: 1000 X Enter Ext | Devices: O      |                 |
|     |                       | 3 Thanh003                       |                                           | Calls Record          |              | Exts: Enter Ext        | Devices: Sipl   | Pcall 🗙 📀       |
|     |                       | Hùng Nguyễn                      |                                           | Calls Record          |              | Exts: Enter Ext        | Devices: Hur    | ngSIP 🗙 📀       |

**Bước 3:** Tại mục **User Extension**, Click chọn biểu tượng **(+)** tại **Devices**, nhập **Device name** và **Device password** như hình minh họa dưới, sau đó nhấn **Create (Tạo)** để hoàn tất.

| ViP V.I.  | .P GROUP                       |                                                                  |                              |                                                          |                                                     |                                                                     | × VN                                                                             | × |
|-----------|--------------------------------|------------------------------------------------------------------|------------------------------|----------------------------------------------------------|-----------------------------------------------------|---------------------------------------------------------------------|----------------------------------------------------------------------------------|---|
| John C    | Green                          | Lịch sử cuộc gọ                                                  |                              | Thống kê cuộc gọi                                        |                                                     | Quan sát cuộc gọi                                                   | Cấu hình                                                                         |   |
| 🕅 Kite    |                                | Phone number (DID)<br>0873089944                                 | Inbound call                 |                                                          | 0                                                   | utbound call                                                        | X Delete Number                                                                  |   |
| 👗 BeelQ   | CRM                            |                                                                  | Inbound Configu              | ration 🧿                                                 | Calls Record                                        |                                                                     |                                                                                  | 1 |
| Cloud     | РВХ                            |                                                                  | Greeting file: Add           |                                                          |                                                     | Device                                                              | s: Ο                                                                             |   |
| 🗳 AntBu   | ddy Store                      |                                                                  | Extension<br>Select Ext No V | Type<br>Select Type ▼<br>user                            | Target<br>thanh1                                    |                                                                     | Action<br>Add<br>× Remove                                                        |   |
| 🗘 Cài đặt | chung                          | User Extension<br>john Green<br>manqa<br>Thanh003<br>Hùng Nguyễn |                              | alls Record<br>alls Record<br>alls Record<br>alls Record | Exts: [<br>Exts: E<br>Exts: E<br>Exts: E<br>Exts: E | 000 X Enter Ext<br>inter Ext<br>inter Ext<br>inter Ext<br>inter Ext | Devices:<br>Devices:<br>Devices:<br>Devices:<br>SipiPcall<br>Devices:<br>HungSiP |   |
| IP        |                                | Add device to                                                    | user thanh1                  |                                                          |                                                     |                                                                     | ×                                                                                |   |
| •••       | L)                             | ch st. Device name                                               | 1                            |                                                          |                                                     |                                                                     | 8ói                                                                              |   |
|           | <b>Phone num</b><br>0873089944 | ber Device passwor                                               | rd                           |                                                          |                                                     |                                                                     |                                                                                  |   |
|           |                                | Create                                                           | ancel                        |                                                          |                                                     |                                                                     |                                                                                  |   |
|           |                                | Ext<br>Se<br>O                                                   | ension<br>lect Ext No 🔻      | <b>Type</b><br>Select Type<br>user                       | Targe<br>thanh                                      | t<br>1                                                              | Action<br>Add<br>× Remove                                                        |   |

Giải pháp Tổng đài Cloud và Chăm sóc Khách hàng Đa kênh ANTBUDDY Phần mềm Quản lý Quan hệ Khách hàng BEEIQ CRM

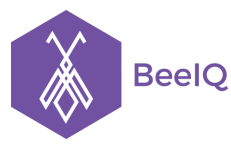

#### <u>Lưu ý:</u>

- Phải tạo 2 tài khoản SIP tại bước này, một tài khoản dùng để Gọi từ web và một tải khoản dùng để Gọi từ IP Phone
- Khi tạo Device name không dùng dấu gạch dưới "\_" và dấu gạch ngang "-"

**Bước 4:** Lấy thông tin tài khoản SIP  $\rightarrow$  Chọn chọn tài khoản SIP vừa tạo  $\rightarrow$  Chọn mục **web** 

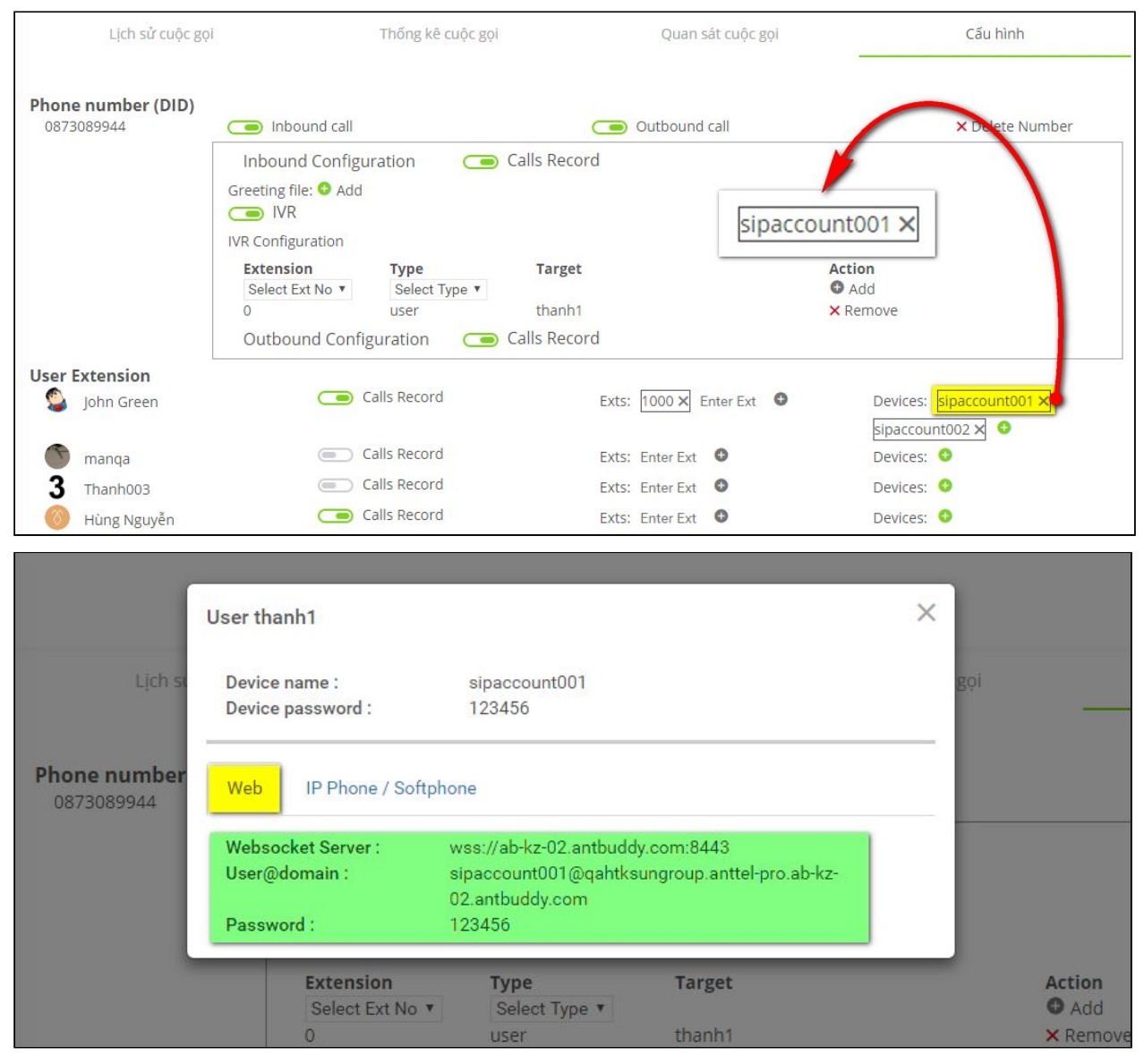

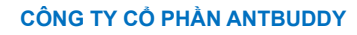

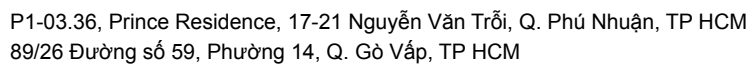

| ſ                                 | User thanh1                         |                                                                   |                                         | ×   |         |
|-----------------------------------|-------------------------------------|-------------------------------------------------------------------|-----------------------------------------|-----|---------|
| Lịch si                           | Device name :<br>Device password :  | sipaccount002<br>123456                                           |                                         | gọi | -       |
| <b>Phone number</b><br>0873089944 | Web IP Phone / Softp                | hone                                                              |                                         |     |         |
|                                   | Websocket Server :<br>User@domain : | wss://ab-kz-02.antbudd<br>sipaccount002@qahtks<br>02.antbuddy.com | y.com:8443<br>ungroup.anttel-pro.ab-kz- |     |         |
|                                   | Password :                          | 123456                                                            |                                         |     |         |
|                                   | Select Ext No ¥                     | Select Type 🔻                                                     | Target                                  |     | O Add   |
|                                   | 0                                   | user                                                              | thanh1                                  |     | × Remov |

Ví dụ ở đây đã tạo 2 tài khoản SIP với thông tin như sau: <u>Tài khoản 1:</u>

- Websocket Server: wss://ab-kz-02.antbuddy.com:8443 (URL mặc định)
- User@domain: sipaccount001@qahtksungroup.anttel-pro.ab-kz-02.antbuddy.com
- Password: 123456

BeelQ

## <u>Tài khoản 2:</u>

- Websocket Server: wss://ab-kz-02.antbuddy.com:8443 (URL mặc định)
- User@domain: sipaccount002@qahtksungroup.anttel-pro.ab-kz-02.antbuddy.com
- Password: 123456

## 1.1 Cấu hình Gọi từ web

**Bước 1:** Vào trang **Thiết lập cá nhân** của BeelQ  $\rightarrow$  chọn mục Gọi trên web tại Tài khoản SIP

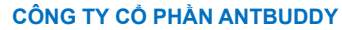

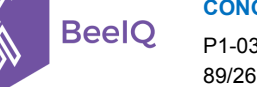

P1-03.36, Prince Residence, 17-21 Nguyễn Văn Trỗi, Q. Phú Nhuận, TP HCM 89/26 Đường số 59, Phường 14, Q. Gò Vấp, TP HCM

| Thanh Tra       | 1 Múi giờ<br>an<br>Định dạng 24 giờ | (GMT+07:00) Bangkok, Hanoi, Jakarta 👻 |
|-----------------|-------------------------------------|---------------------------------------|
| Ø Bảng tổng hợp |                                     |                                       |
| 🔟 Hoạt động     | 2 Tài khoản SIP                     |                                       |
| 🗍 Khách hàng    | Gọi trên web                        | Gọi từ IP Phone                       |
| 🗃 Nhiệm vụ      | Máy chủ                             | wss://ab-kz-01.antbuddy.com           |
| 🕙 Giao dịch     | websocket                           |                                       |
| 🖻 Telesales     | User@domain                         | username@domain.com                   |
| 🛃 Báo cáo       | Mật khẩu                            | *****                                 |
| ③ Thiết lập     |                                     | Cập Nhật                              |

**Bước 2:** chọn thông tin từ 1 trong 2 tài khoản SIP đã tạo để điền vào các trường tương ứng tại mục **Gọi trên web** (*hình dưới sử dụng tài khoản 1*)  $\rightarrow$  chọn **Cập Nhật** để lưu, sau đó **tải lại trang** 

| Gọi trên web         | Gọi từ IP Phone                      |
|----------------------|--------------------------------------|
| Máy chủ<br>websocket | wss://ab-kz-02.antbuddy.com:8443     |
| User@domain          | sipaccount001@qahtksungroup.anttel-p |
| Mật khẩu             |                                      |

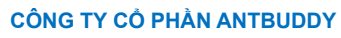

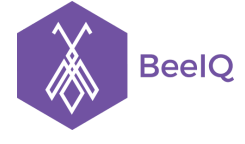

P1-03.36, Prince Residence, 17-21 Nguyễn Văn Trỗi, Q. Phú Nhuận, TP HCM 89/26 Đường số 59, Phường 14, Q. Gò Vấp, TP HCM

## 1.2 Cấu hình Gọi từ IP Phone

Bước 1: Vào trang Thiết lập cá nhân của BeelQ  $\rightarrow$  chọn mục Gọi tư IP Phone tại Tài khoản SIP

| Thanh Tran                                                                                                    | Múi giờ                                | (GMT+07:00) Bangkok, Hanoi, Jakarta 🔹                             |
|----------------------------------------------------------------------------------------------------|----------------------------------------|-------------------------------------------------------------------|
|                                                                                                    | Định dạng 24 giờ                       | $\bigcirc$                                                        |
| Bảng tổng hợp     Bảng tổng hợp     Bảng |                                        |                                                                   |
| Dull Hoạt động (                                                                                                    | 2 Tài khoản SIP                        |                                                                   |
| Khách hàng                                                                                                    | Gọi trên web                           | Gọi từ IP Phone                                                   |
| Nhiệm vụ                                                                                                    |                                        | n SID này vào ID Dhono đổ sử dụng tính năng gọi                   |
| 🖑 Giao dịch                                                                                                    | qua IP Phone. Tín<br>Phone có hỗ trợ t | h năng tự động nhắc máy chỉ hoạt động trên các IP<br>ính năng này |
| 🖻 Telesales                                                                                                    | Ucor@domain                            |                                                                   |
| 🜌 Báo cáo                                                                                                    | 0 ser@domain                           | username@domain.com                                               |
|                                                                                                    | Mật khẩu                               | *****                                                             |
| 쒛 Thiết lập                                                                                                    | Tự động nhấc máy                       |                                                                   |
| ≓ Chuyển công ty                                                                                                    |                                        |                                                                   |
| ⊖ Ấn menu                                                                                                    |                                        | Cạp Nhạt                                                          |

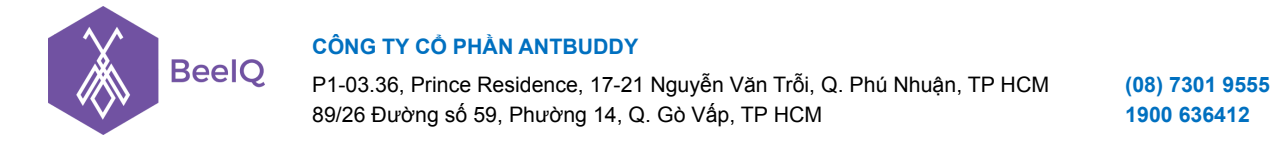

**Bước 2:** Chọn thông tin từ 1 trong 2 tài khoản SIP đã tạo để điền vào các trường tương ứng tại mục **Gọi từ IP Phone** (*hình dưới sử dụng tài khoản 2*)  $\rightarrow$  chọn **Cập Nhật** để lưu, sau đó **tải lại trang** 

| Gọi trên web                               | Gọi từ IP Phone                           |                             |
|--------------------------------------------|-------------------------------------------|-----------------------------|
|                                            |                                           |                             |
| Cấu hình tài kho                           | ản SIP này vào IP Phone đ                 | sử dụng tính năng gọi       |
| qua IP Phone. Ti<br>Phone có hỗ trợ        | nh năng tự động nhặc máy<br>tính năng này | r chí hoạt động trên các IP |
|                                            |                                           |                             |
|                                            |                                           |                             |
| Jser@domain                                | sipaccount002@                            | oqahtksungroup.anttel-p     |
| Jser@domain<br>Jât khẩu                    | sipaccount002@                            | 0qahtksungroup.anttel-p     |
| Jser@domain<br>Mật khẩu                    | sipaccount002@                            | oqahtksungroup.anttel-p     |
| Jser@domain<br>Mật khẩu<br>Tự động nhấc má | sipaccount002@                            | 9qahtksungroup.anttel-p     |

Lưu ý: Tại bước này không điền thông tin vào trường Máy chủ websocket như Gọi trên web

**Bước 3:** Cấu hình với thông tin tài khoản SIP này lên IP Phone để hoàn tất cấu hình Gọi từ IP Phone (*tham khảo cấu hình tài khoản SIP lên IP Phone*)

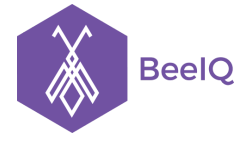

# II. Sử dụng tính năng gọi trên BeelQ

## 1. Sử dụng tính năng Gọi từ web

Tại thanh công cụ phía trên bên phải màn hình, chọn biểu tượng **Gọi**, nếu Bảng điều khiển điện thoại xuất hiện với trạng thái **Đã kết nối** nghĩa là cấu hình thành công, bây giờ bạn có thể Thực hiện cuộc gọi và Nhận cuộc gọi ngay trên hệ thống BeelQ.

| Q, Tìm kiếm                   |                                         | <ul> <li>● Án cuộc gọi</li> </ul>                                                                                      |
|-------------------------------|-----------------------------------------|----------------------------------------------------------------------------------------------------|
| Múi giờ<br>Định dạng 24 giờ   | (GMT+07:00) Bangkok, Hanoi, Jakarta 🔹   | G C C C C C C C C C C C C C C C C C C C                                                                                |
| Tài khoản SIP<br>Gọi trên web | Goi từ IP Phone                         | 1     2     3       ABC     DEF                                                                                        |
| Máy chủ<br>websocket          | wss://ab-kz-02.antbuddy.com:8443        | 4         5         6           GHI         JKL         MNO           7         8         9           TUV         WXYZ |
| Mật khẩu                      | sipaccount001@qahtksungroup.anttel-p    |                                                                                                    |
|                               | Cập Nhật                                | GĢI                                                                                                    |
| © 2017 BeelQ. Make you        | ur contacts smile. All rights reserved. | ⊖ Ẩn cuộc gọi                                                                                                    |

Lưu ý: Nếu trạng thái hiển thị là Mất kết nối, bạn cần kiểm tra lại cấu hình.

## 1.1 Thực hiện cuộc gọi

Có 3 cách để thực hiện cuộc gọi từ BeelQ:

Cách 1: Gọi từ bàn phím điện thoại của phần mềm BeelQ

 Nhấn biểu tượng Gọi tại thanh công cụ phía trên bên phải màn hình hoặc nhấn phím tắt Ctrl+Shift+Left để mở Bảng điểu khiển điện thoại

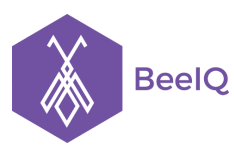

P1-03.36, Prince Residence, 17-21 Nguyễn Văn Trỗi, Q. Phú Nhuận, TP HCM 89/26 Đường số 59, Phường 14, Q. Gò Vấp, TP HCM

(08) 7301 9555 1900 636412

|                                                                                                    | % Gọi                                                                                     |
|----------------------------------------------------------------------------------------------------|-------------------------------------------------------------------------------------------|
| với BeelQ !                                                                                                    |                                                                                           |
| 692<br>KHÁCH HÀNG                                                                                                    | June WEDNESDAY<br>07 3:01 am                                                              |
| EMAIL ĐÃ GỬI ☞ SMS ĐÃ GỬI ♂ GIAO<br>0 0 0 0                                                                                                    | Tháng này<br>IQI<br>NHIỆM VỤ HOÀN HÀNH<br>0                                               |
| Hoạt động<br>Thanh Tran Có một cuộc gọi bị nhỡ đến Công Ty TNHH TM & Shours ago<br>DV Toàn Diện Tiên Phong - trong chiến dịch Tra cứu thông tin khách<br>hàng 3 (Telesales) | Những thay đối<br>First release Nov 3, 2016<br>- Latest activities page : Add new<br>page |
| Thanh Tran Có một cuộc gọi bị nhỡ đến a3 Tran Thị - trong <b>8 hours ago</b><br>chiến dịch Tra cứu thông tin khách hàng 3 (Telesales)                                       | - Dashboard page : Add new page                                                           |
| Thanh Tran Có một cuộc gọi bị nhỡ đến CCC21 Tran Thị - 8 hours ago<br>trong chiến dịch Tra cứu thông tin khách hàng 3 (Telesales)                                           |                                                                                           |

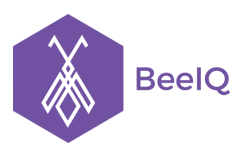

P1-03.36, Prince Residence, 17-21 Nguyễn Văn Trỗi, Q. Phú Nhuận, TP HCM 89/26 Đường số 59, Phường 14, Q. Gò Vấp, TP HCM

(08) 7301 9555 1900 636412

|                                                                                                    |               | ⊕ Ấn cuộc gọi                  |
|----------------------------------------------------------------------------------------------------|---------------|--------------------------------|
| n với BeelQ !                                                                                                    | S             | 0                              |
| 692<br>KHÁCH HÀNG                                                                                                    | ĐÃ Kỉ<br>ic   | ET NÓI<br>Jie                  |
| EMAIL ĐÃ GỬI  SMS ĐÃ GỬI  GIAO DỊCH ĐÃ TẠO                                                                                        |               | 2<br>BC<br>5<br>KL<br>6<br>MNO |
| 0 0 0                                                                                                    | 7<br>PQRS T   | 8 9<br>uv wxyz                 |
| Hoạt động<br>Thanh Tran Có một cuộc gọi bị phố đến Công Tự TNHH TM 8, 8 bours and                                                 |               | 0 #                            |
| DV Toàn Diện Tiên Phong - trong chiến dịch Tra cứu thông tin khách<br>hàng 3 (Telesales)                                          | G             | <u>ọ</u> ı                     |
| Thanh Tran Có một cuộc gọi bị nhớ đến a3 Tran Thị - trong 8 hours ago<br>chiến dịch Tra cứu thông tin khách hàng 3 (Telesales)    |               |                                |
| Thanh Tran Có một cuộc gọi bị nhỡ đến CCC21 Tran Thị - 8 hours ago<br>trong chiến dịch Tra cứu thông tin khách hàng 3 (Telesales) | ⊖ Ẩn cuộc gọi |                                |

- Nhập số cần gọi  $\rightarrow$  chọn **Gọi** hoặc nhấn **Enter** từ bàn phím

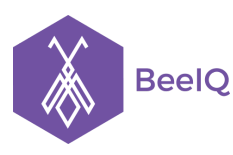

P1-03.36, Prince Residence, 17-21 Nguyễn Văn Trỗi, Q. Phú Nhuận, TP HCM 89/26 Đường số 59, Phường 14, Q. Gò Vấp, TP HCM

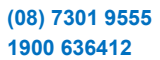

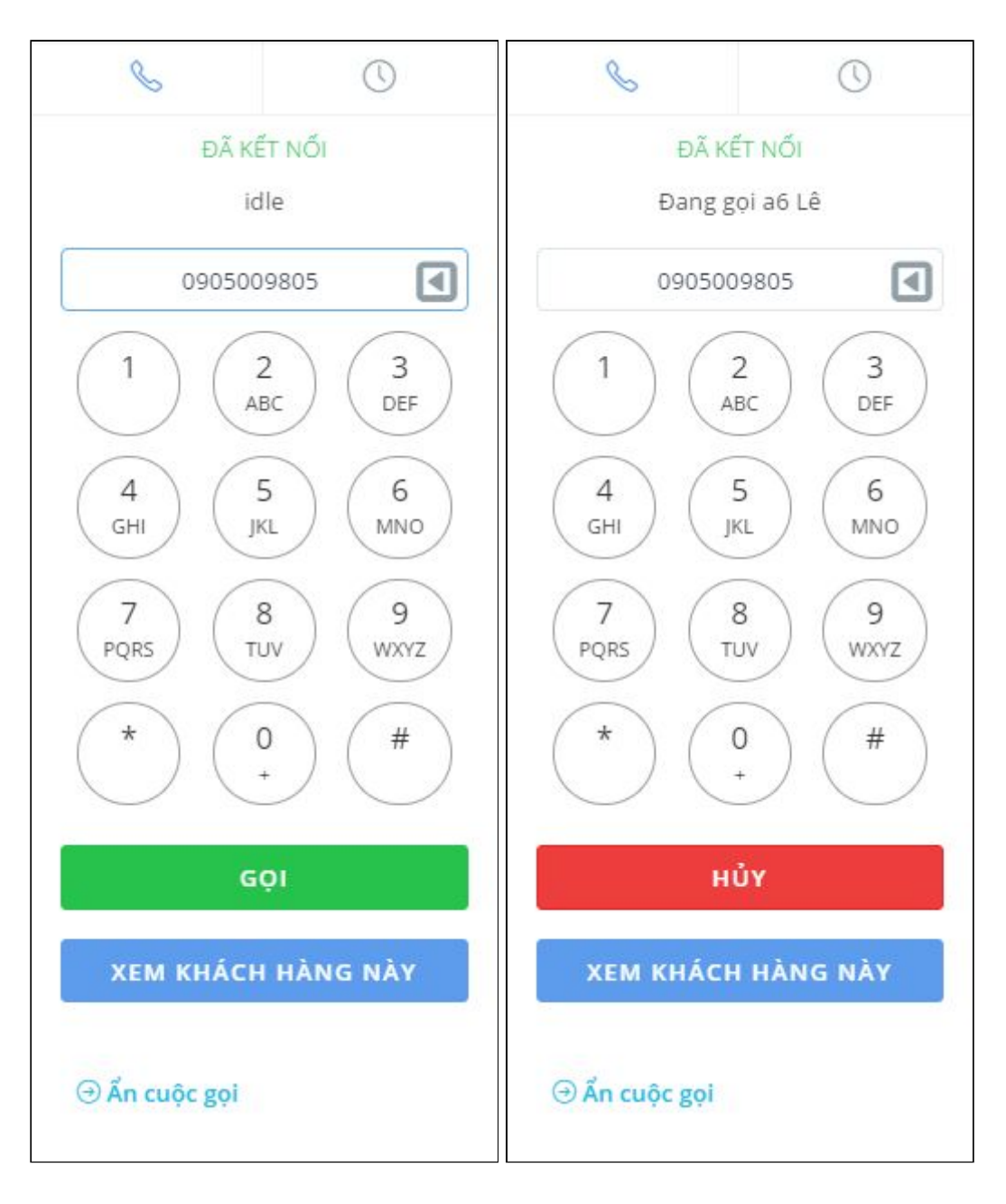

Cách 2: Gọi từ danh sách khách hàng có sẵn

 Để thực hiện cuộc gọi, bạn vào trang Khách hàng, chọn vào biểu tượng gọi bên cạnh số điện thoại của khách hàng cần gọi.

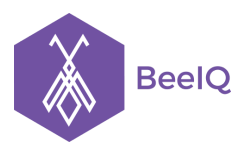

P1-03.36, Prince Residence, 17-21 Nguyễn Văn Trỗi, Q. Phú Nhuận, TP HCM 89/26 Đường số 59, Phường 14, Q. Gò Vấp, TP HCM

(08) 7301 9555 1900 636412

| Export Khách hàng                                     | < | Lọc khách hà               | àng của bạn bằng:                                                        |                                                   | Sô                     | í <mark>khách h</mark> ài | ng mỗi trang               |
|-------------------------------------------------------|---|----------------------------|--------------------------------------------------------------------------|---------------------------------------------------|------------------------|---------------------------|----------------------------|
| Khách hàng vừa thêm                                   |   | Mã khách hà<br>tùy chỉnh T | ing Tên Email Điện thoại Chứ<br>"hông tin thêm Người chịu trách r        | c danh Website Tỉnh<br>hiệm Tạo bởi<br>PID-698 Hơ | Thành phố Trường       | 20 •                      |                            |
| Khách hàng cá nhân                                    |   |                            | Tên                                                                      | <b>\$</b> 0905009                                 | 805 SGoi               | -                         | Ngày chăm<br>sóc cuối cùng |
| Khách hàng doanh nghiệp<br>Cá nhân không được gắn thể |   | <u>ا</u>                   | PID-698 Hoang Nguyen (A)                                                 | hoamai3<br>29/05/2017                             | admin qahtk<br>hoamai3 | ential                    | 07/06/2017                 |
| Ngày Tạo                                              |   | <u>ا</u> ک                 | PID-697 mởi (A)<br>⊠ moi12@ggggg.la                                      | Thanh Tran<br>2909-2017                           | Thanh Tran New         | v-CD                      | 29/05/2017                 |
| dd/mm/yyyy - dd/mm/yyyy                               |   | <u>ا</u> گ                 | PID-696 123                                                              | Thanh Tran<br>29/05/2017                          | Thanh Tran New         | v-CD                      | 29/05/2017                 |
| hái<br>Chọn trạng thái                                |   | <u>ا</u>                   | PID-695 Man Su Huynh<br>🖾 manman@manman.man<br>& 873019555     & Goi 🛛 🗸 | <b>Thanh Tran</b><br>24/05/2017                   | Thanh Tran             |                           | 06/06/2017                 |

 Bảng điều khiển cuộc gọi sẽ tự động xuất hiện, hiển thị thông báo Tên và Số điện thoại của khách hàng đang gọi. Nhấn Hủy hoặc Enter tại mục Input số điện thoại trên Bảng điều khiển để kết thúc cuộc gọi.

| hách hàng                                                    |                                                                                   | Xem theo danh sách                      | S                              | $\bigcirc$                     |
|--------------------------------------------------------------|-----------------------------------------------------------------------------------|-----------------------------------------|--------------------------------|--------------------------------|
| Export Khách hàng                                            | Lọc khách hàng của bạn bằng:<br>Mã khách hàng Tên Email Điện thoại Chức danh Webs | site Tỉnh / Thành phố Tru               | ĐÃ Kỉ<br>Đang gọi Hơ<br>090500 | ÉT NŐI<br>bang Nguyen<br>09805 |
| Khách hàng vừa thêm                                          | tùy chính Thông tin thêm Người chịu trách nhiệm Tạo bo                            | ởi<br>Người chịu                        |                                | 2 3                            |
| Khách hàng cá nhân                                           | Tên Ng                                                                            | ,ười tạo trách nhiện                    |                                | BC DEF                         |
| Khách hàng doanh nghiệp<br>Cá nhân không được gắn thẻ        | PID-698 Hoang Nguyen (A) ho                                                       | admin qaht<br>amai3 hoamai3<br>/05/2017 | GHI J                          |                                |
| Ngày Tạo                                                     | PID-697 mởi (A) Th.<br>☐ moi12@ggggg.la 29/<br>◆ Contact từ AB                    | ianh Tran<br>705/2017 Thanh Tran        | 7     PQRS     *               | 8 9<br>uv 9<br>wxyz<br>0 #     |
| da/mm/yyyy - da/mm/yyyy<br>Lọc theo trạng thái Quản lý trạng | □                                                                                 | anh Tran<br>705/2017 Thanh Tran         | нů                             | +) ()<br>(   -                 |
| Chọn trạng thái                                              | PID-695 Man Su Huynh<br>☐                                                         | anh Tran<br>/05/2017 Thanh Tran         | ХЕМ КНА́СН                     | I HÀNG NÀY                     |
| Kênh khách hàng Quản lý kênh<br>khách hàng                   | CD-tracuuthongtin                                                                 |                                         | ⊖ Ẩn cuộc gọi                  |                                |

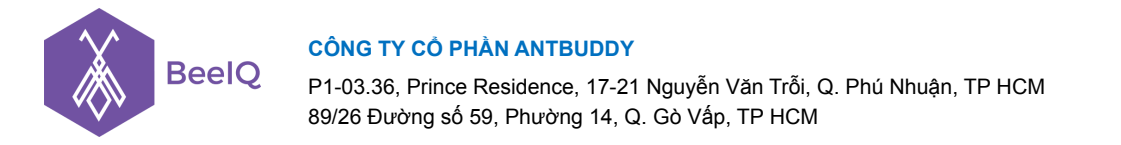

Cách 3: Gọi từ trang thông tin chi tiết của khách hàng

 Tại trang thông tin chi tiết của khách hàng, bạn click vào biểu tượng gọi bên cạnh số điện thoại của khách hàng để thực hiện cuộc gọi.

|                                                                    | Hoang Nguyen                                                | 🖻 Ghi chú (9)                                                  | 📰 Nhiệm vụ (0)                                           | 🖑 Giao dịch (0)                             |                           |  |
|--------------------------------------------------------------------|-------------------------------------------------------------|----------------------------------------------------------------|----------------------------------------------------------|---------------------------------------------|---------------------------|--|
|                                                                    | Tạo bởi <b>admin qahtk hoamai3</b><br>Ngày tạo May 29, 2017 |                                                                |                                                          |                                             | Thêm ghi chú              |  |
|                                                                    |                                                             | Danh sách ghi chú                                              |                                                          |                                             | Tổng số ghi chủ: 9        |  |
| IÔNG TIN CỦ                                                        | ÚA PID-698                                                  | Thanh Tran                                                     |                                                          |                                             | 👁 Xem                     |  |
| Tên                                                                | Điện thoại                                                  | 0905009805 <b>\Goi</b>                                         | h công đến kh                                            | ách hàng này                                |                           |  |
|                                                                    |                                                             |                                                                |                                                          |                                             |                           |  |
| Họ                                                                 | Nguyen                                                      | Juir 07, 2017                                                  | TO BIT                                                   | 🗣 Hiển thị ghi chú(0                        | )) Thêm ghi chú           |  |
| Họ<br>Chức danh                                                    | Nguyen                                                      | Jun 07, 2017<br>Thanh Tran                                     | TOUT                                                     | သူ Hiến thị ghi chú(C                       | )) Thêm ghi chú<br>® Xem  |  |
| Họ<br>Chức danh<br>Số CMND                                         | Nguyen<br>                                                  | Thanh Tran                                                     | đã cận hật khách hàn                                     | 🗣 Hiến thị ghi chú(đ<br>g này.              | )) Thêm ghi chú<br>() Xem |  |
| Họ<br>Chức danh<br>Số CMND<br>Trạng thái                           | Nguyen<br><br>Potential                                     | Thanh Tran<br>Thanh Tran<br>Thanh Tran                         | đã cật nhật khách hàn                                    | 🗣 Hiến thị ghi chú(0<br>g này.              | )) Thêm ghi chủ<br>👁 Xem  |  |
| Họ<br>Chức danh<br>Số CMND<br>Trạng thái<br>Ngày sinh              | Nguyen<br><br>Potendal<br>                                  | Thanh Tran<br>Thanh Tran<br>Thẻ<br>Thảy đối từ                 | đã cậr nhật khách hàn<br>Contact từ AB sang              | 🗣 Hiến thị ghi chú(đ<br>g này.<br>; Unknown | )) Thêm ghi chủ           |  |
| Họ<br>Chức danh<br>Số CMND<br>Trạng thái<br>Ngày sinh<br>Giới tính | Nguyen<br><br><br>Potendal<br><br>Khác                      | Thanh Tran<br>Thanh Tran<br>Thê<br>Thay đối từ<br>Iur 07, 2017 | đã cậy nhật khách hàn<br>• Contact từ AB sang<br>3:12 am | A Hiến thị ghi chú(đ<br>g này.<br>; Unknown | )) Thêm ghi chú<br>Xem    |  |

 Bảng điều khiển cuộc gọi sẽ tự động xuất hiện, hiển thị thông báo Tên và Số điện thoại của khách hàng đang gọi. Nhấn Hủy hoặc Enter tại mục Input số điện thoại trên Bảng điều khiển để kết thúc cuộc gọi.

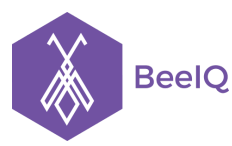

P1-03.36, Prince Residence, 17-21 Nguyễn Văn Trỗi, Q. Phú Nhuận, TP HCM 89/26 Đường số 59, Phường 14, Q. Gò Vấp, TP HCM

(08) 7301 9555 1900 636412

| iách hàng / Hoang    | g Nguyen                                                |                   |                                       |              | S                      | $\bigcirc$        |
|----------------------|---------------------------------------------------------|-------------------|---------------------------------------|--------------|------------------------|-------------------|
| Но                   | ang Nguyen                                              | 🗐 Ghi chú (9)     | 🛢 Nhiệm vụ (0)                        | ී Giao dịc   | ĐÃ KẾT<br>Đang gọi Hoa | NŐI<br>Ing Nguyen |
| Tạ<br>Ng             | o bởi <b>admin qahtk hoamai3</b><br>ày tạo May 29, 2017 |                   |                                       |              | 0905009                | 805               |
|                      |                                                         | Danh sách ghi chú |                                       |              | 1 (2<br>AB(            | c 3<br>DEF        |
| HÂNG TIN CỦA DID 600 |                                                         | Thanh Tran        |                                       |              | 4<br>GHI 5<br>JKL      | 6<br>MNO          |
| CÂP I                | NHẬT TẤT CẢ CÁC THUỘC TÍNH                              | Có một cuộ        | c gọi thàn <mark>h công đến kh</mark> | ách hàng này | 7 8                    | 9                 |
| Tên                  | Hoang                                                   | Jun 07, 2017      | 7 2:19 am                             | O Hiến thi   | PQRS                   | / WXYZ            |
| Họ                   | Nguyen                                                  | Juir 07, 2013     | / 5.16 dili                           | sa Hien th   | * 0                    | #                 |
| Chức danh            |                                                         | Thanh Tran        |                                       |              | $\bigcirc$ $(+$        |                   |
| Số CMND              |                                                         | Thanh Tran        | đã cân nhật khách hàn                 | e nàv        | НŮҮ                    |                   |
| Trạng thái           | Potential                                               | Thẻ               | se sep mer mort non                   | BJ.          | XEM KHÁCH              | HÀNG NÀY          |
| Ngày sinh            |                                                         | Thay đổi từ       | Scontact từ AB sang                   | Unknown      |                        |                   |
| Giới tính            | Khác                                                    | hun 07, 2017      | 7 2 4 2 8 22                          | Outerty      |                        |                   |
| Doanh nghiệp         |                                                         | Jun 07, 201.      | / 5.12 dff                            | Sa Hien thi  |                        |                   |
| Điện thoại           | 0905009805                                              | Thanh Tran        |                                       |              |                        |                   |
| Email                |                                                         | Theorem Terror    |                                       |              | 🕞 An cuộc gội          |                   |

## 1.2 Nhận cuộc gọi

Khi khách hàng gọi vào, hệ thống sẽ gửi thông báo có cuộc gọi đến như hình dưới, đồng thời bàn phím tự động hiển thị Tên và Số điện thoại của khách hàng đang gọi đến (trường hợp số điện thoại đã tồn tại trong hệ thống BeelQ). Nhấn Nhận để nghe cuộc gọi, Từ chối để kết thúc cuộc gọi.

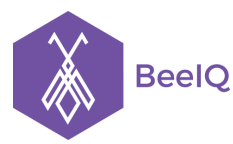

P1-03.36, Prince Residence, 17-21 Nguyễn Văn Trỗi, Q. Phú Nhuận, TP HCM 89/26 Đường số 59, Phường 14, Q. Gò Vấp, TP HCM

(08) 7301 9555 1900 636412

| nách hàng / Hoang Nguyen                                    |                                                 | S                                             | $\bigcirc$       |
|-------------------------------------------------------------|-------------------------------------------------|-----------------------------------------------|------------------|
| Hoang Nguyen                                                | 🗇 Ghi chú (9) 🛛 📰 Nhiệm vụ (0) 🖑 Giao dị        | ĐÃ KẾT NỔI<br>Man đang gọi                    |                  |
| Tạo bởi <b>admin qahtk hoamai3</b><br>Ngày tạo May 29, 2017 |                                                 | 08730                                         | 19555            |
|                                                             | Danh sách ghi chú                               |                                               | 2<br>BC 3<br>DEF |
|                                                             | Thanh Tran                                      | 4<br>GHI J                                    | 5 6<br>MNO       |
| THONG TIN CUA PID-698                                       | H Có một cuộc gọi thành công đến khách hàng này | 7                                             | 8 9              |
| Tên Hoang                                                   | Jun 07, 2017 3:18 am 🕒 Hiến ti                  | PQRS                                          | UV WXYZ          |
| Họ Nguyen                                                   |                                                 |                                               | 0<br>+           |
| Số CMND                                                     | Thanh Tran                                      |                                               |                  |
| Trạng thái Potential                                        | Thanh Tran đã cập nhật khách hàng này.          | NI                                            | IÂN ▼            |
| Ngày sinh                                                   | Thê<br>Thay đối từ 💊 Contact từ AB san          | BeelQ incomming ca                            | II.              |
| Giới tính Khác                                              | lun 07, 2017 3:12 am                            | 0873019555 đang gọi<br>qahtksungroup.beeiq.co |                  |
|                                                             |                                                 |                                               |                  |

**Lưu ý:** Nếu số điện thoại chưa tồn tại trong hệ thống, hệ thống sẽ chỉ hiển thị Số điện thoại đang gọi đến mà không hiển thị Tên khách hàng.

## 1.3 Lưu lại lịch sử cuộc gọi

Nhấn **biểu tượng Gọi** tại thanh công cụ phía trên bên phải màn hình hoặc nhấn phím tắt **Ctr+Shift+Right** để mở mục **Lịch sử cuộc gọi** tại Bảng điểu khiển điện thoại. Tại lịch sử cuộc gọi, bạn có thể thực hiện các thao tác sau:

- Click vào Tên để vào trang thông tin chi tiết của khách hàng
- Click vào icon điện thoại để gọi lại cho khách hàng
- Click vào icon copy để sao chép số điện thoại

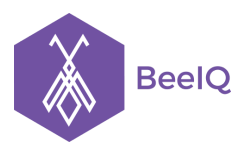

P1-03.36, Prince Residence, 17-21 Nguyễn Văn Trỗi, Q. Phú Nhuận, TP HCM 89/26 Đường số 59, Phường 14, Q. Gò Vấp, TP HCM

(08) 7301 9555 1900 636412

| Q Tìm kiếm                           |                                   |                                          | ⊖ Ấn cuộc gọ                                                                                                    |
|--------------------------------------|-----------------------------------|------------------------------------------|----------------------------------------------------------------------------------------------------|
| Khách hàng / Hoang Nguyen            | Cuộc gọi gần đây                  |                                          | S 0                                                                                                    |
|                                      | 😵 Man                             | Missed                                   | ĐÃ KẾT NỔI                                                                                                    |
| Hoang Nguyen                         | 0873019555 4                      | 📕 🔤 Nhiệm vụ (0) 🕐 Gia                   | o dịc Cuộc gọi gần đây                                                                                                    |
| Ngày tạo May 29, 20                  | Kan 0873019555                    | Missed                                   | Kan Missed     0873019555 役     ・     ・     ・     ・     ・     ・     ・     ・     ・     ・     ・     ・     ・     ・     ・     ・     ・     ・     ・     ・     ・     ・     ・     ・     ・     ・     ・     ・     ・     ・     ・     ・     ・     ・     ・     ・     ・     ・     ・     ・     ・     ・     ・     ・     ・     ・     ・     ・     ・     ・     ・     ・     ・     ・     ・     ・     ・     ・     ・     ・     ・     ・     ・     ・     ・     ・     ・     ・     ・     ・     ・     ・     ・     ・     ・     ・     ・     ・     ・     ・     ・     ・     ・     ・     ・     ・     ・     ・     ・     ・     ・     ・     ・     ・     ・     ・     ・     ・     ・     ・     ・     ・     ・     ・     ・     ・     ・     ・     ・     ・     ・     ・     ・     ・     ・     ・     ・     ・     ・     ・     ・     ・     ・     ・     ・     ・     ・     ・     ・     ・     ・     ・     ・     ・      ・     ・     ・      ・     ・     ・      ・     ・      ・     ・      ・      ・      ・      ・      ・      ・      ・      ・      ・      ・      ・      ・      ・      ・      ・      ・      ・      ・      ・      ・      ・      ・      ・      ・      ・      ・      ・      ・      ・      ・      ・      ・      ・      ・      ・      ・      ・      ・      ・      ・      ・      ・      ・      ・      ・      ・      ・      ・      ・      ・      ・      ・      ・      ・      ・      ・      ・      ・      ・      ・      ・      ・      ・      ・      ・      ・      ・      ・      ・      ・      ・      ・      ・      ・      ・      ・      ・      ・      ・      ・      ・      ・      ・      ・      ・      ・      ・      ・      ・     ・      ・      ・      ・      ・      ・      ・      ・      ・      ・      ・      ・      ・      ・      ・      ・      ・      ・      ・      ・      ・      ・      ・      ・      ・      ・      ・      ・      ・      ・     ・      ・     ・     ・     ・     ・     ・     ・     ・     ・     ・     ・     ・     ・     ・     ・     ・     ・     ・     ・     ・     ・     ・     ・     ・     ・     ・     ・     ・     ・     ・     ・     ・     ・     ・     ・     ・     ・     ・     ・     ・     ・     ・     ・     ・     ・     ・     ・     ・     ・     ・ |
|                                      | 😵 Man                             | ú<br>Missed                              | See Man Missed 0873019555 2                                                                                                    |
|                                      | 0873019555 <b>4</b>               | •                                        | <b>Man</b> Missed                                                                                                    |
| CậP NHật Tất cả<br>₽ CậP NHật Tất cả | <b>Hoang Nguyen</b><br>0905009805 | 00:00<br>Spi thành công đến khách hàng r | iày 😵 Hoang Nguyen 00:00                                                                                                    |
| Ho                                   |                                   | 18 am Q Hié                              | 0905009805 省 😕                                                                                                    |
| Chức danh                            | C Hoang Nguyen                    | 00:00<br>S                               | Hoang Nguyen         00:00           0905009805         41                                                                                                    |
| Số CMND                              |                                   | Thanh Tran đã cập nhật khách hàng này.   | 😪 a6 Lê Missed<br>0905009805 🖓 🗞                                                                                                    |
| Trạng thái                           | Potential                         | Thẻ                                      | 😵 a6 Lê Missed                                                                                                    |
| Ngày sinh                            |                                   | Thay đối từ 💊 Contact từ AB sang Unknown | 0905009805 🖓 💊                                                                                                    |
| Giới tính                            | Khác                              | Jun 07, 2017 3:12 am                     | Công Ty TNHH TM &<br>DV Toàn Diện Tiên<br>Phong                                                                                                    |

Tại Lịch sử cuộc gọi, bạn có thể nhận biết được Cuộc gọi vào, cuộc gọi ra, cuộc gọi bị nhỡ của khách hàng và cuộc gọi đến khách hàng không thành công

- 1. Cuộc gọi vào thành công
- 2. Cuộc gọi vào bị nhỡ
- 3. Cuộc gọi ra thành công
- 4. Cuộc gọi ra bị nhỡ

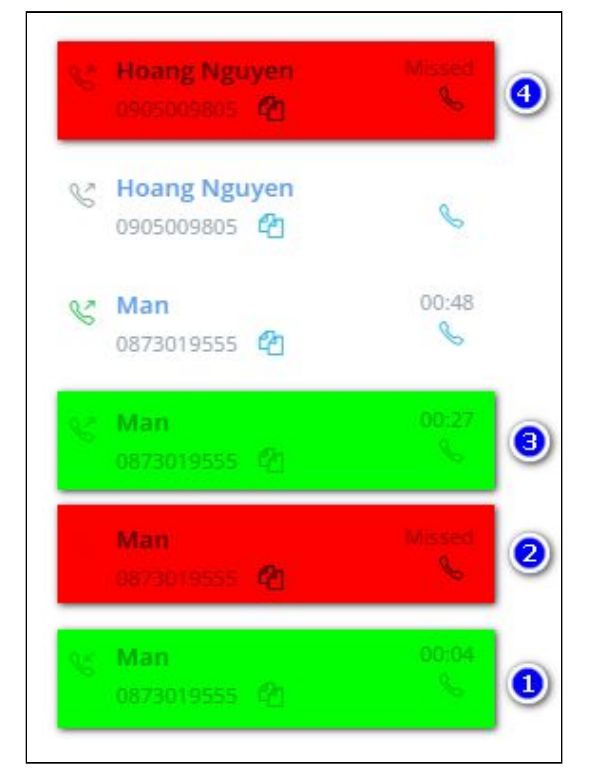

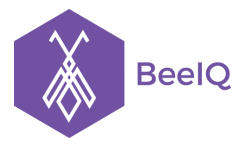

## 2. Sử dụng tính năng Gọi từ IP Phone

## 2.1 Thực hiện cuộc gọi

Có 3 cách để thực hiện cuộc gọi từ IP Phone:

Cách 1: Gọi từ bàn phím điện thoại của phần mềm BeelQ

- Nhấn biểu tượng Gọi tại thanh công cụ phía trên bên phải màn hình hoặc nhấn phím tắt Ctrl+Shift+Left để mở Bảng điểu khiển điện thoại
- Nhập số điện thoại  $\rightarrow$  chọn **nút xổ xuống** tại nút **Gọi**  $\rightarrow$  chọn **Gọi từ IP Phone**

| hách hàng                                                                   |                                                        |                                                            | Xem th                               | eo da <mark>nh s</mark> ách | S             | $\bigcirc$                            |
|-----------------------------------------------------------------------------|--------------------------------------------------------|------------------------------------------------------------|--------------------------------------|-----------------------------|---------------|---------------------------------------|
| Export Khách hàng                                                           | <ul> <li>Lọc khách hà</li> <li>Mã khách hàr</li> </ul> | ng của bạn bằng:<br>ng Tên Email Điện thoại Chức d         | anh Website Tỉnh/T                   | hành phố Tru                | ĐÃ KẾ         | έт ΝŐI<br>Ле                          |
| Khách hàng vừa thêm                                                         | tùy chỉnh Th                                           | iống tin thêm Người chịu trách nhiê<br>Tên                 | ìm Tạo bởi<br>Người tao              | Người chịu<br>trách nhiên   |               | 2<br>BC 3<br>DEF                      |
| Khach hang ca nhan<br>Khách hàng doanh nghiệp<br>Cá nhận không được gắn thẻ | <u>ا</u>                                               | PID-698 Hoang Nguyen (A)<br>↓ 0905009805                   | admin qahtk<br>hoamai3<br>29/05/2017 | admin qaht<br>hoamai3       | 4<br>GHI      | 5<br>KL 6<br>MNO                      |
| Ngày Tạo                                                                    | <u>ا</u>                                               | PID-697 mới (A)<br>⊠ moi12@ggggg.la                        | Thanh Tran<br>29/05/2017             | Thanh Tran                  | 7<br>PQRS T   | 8<br>JV<br>9<br>WXYZ                  |
| dd/mm/yyyy - dd/mm/yyyy                                                     | <u>ال</u> 2                                            | PID-696 123<br>☑ abc123@grr.la                             | <b>Thanh Tran</b><br>29/05/2017      | Thanh Tran                  | GÓI           | · · · · · · · · · · · · · · · · · · · |
| thái<br>Chọn trạng thái                                                     | <u>ا</u>                                               | PID-695 Man Su Huynh<br>⊠ manman@manman.man<br>↓ 873019555 | <b>Thanh Tran</b><br>24/05/2017      | Thanh Tran                  | XEI GOI       | từ IP Phone                           |
| Kênh khách hàng Quản lý kênh<br>khách hàng                                  |                                                        | CD-tracuuthongtin                                          |                                      |                             | ⊖ Ẩn cuộc gọi |                                       |

Cách 2: Gọi từ danh sách khách hàng có sẵn

- Để thực hiện cuộc gọi, bạn vào trang Khách hàng, chọn vào biểu tượng gọi bên cạnh số điện thoại của khách hàng cần gọi.
- Chọn nút xố xuống bên cạnh nút  $G_{oi} \rightarrow$  chọn  $G_{oi}$  từ IP Phone

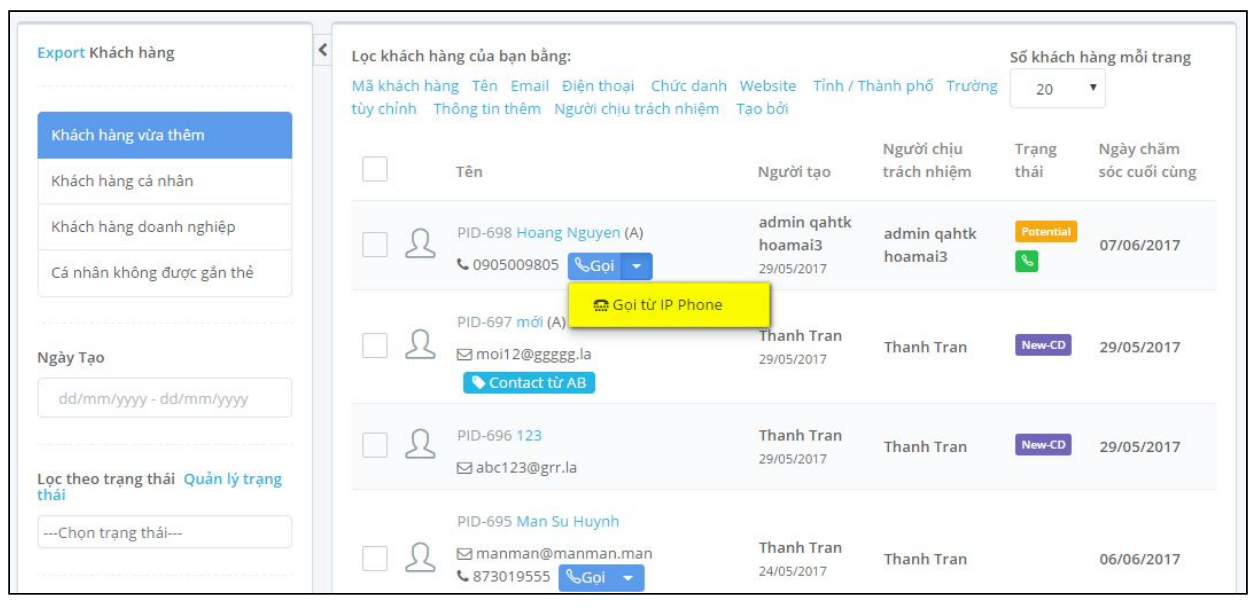

## Cách 3: Gọi từ trang thông tin chi tiết của khách hàng

- Tại trang thông tin chi tiết của khách hàng, chọn vào biểu tượng gọi bên cạnh số điện thoại của khách hàng cần gọi.
- Chọn nút xố xuống bên cạnh nút Gọi  $\rightarrow$  chọn Gọi từ IP Phone

| Hoang Nguyen<br>Tạo bởi admin c | ahtk hoamai3                       | Ghi chú (12)    | 📰 Nhiệm vụ (0)                       | ් Giao dịch (0) |                           |
|---------------------------------|------------------------------------|-----------------|--------------------------------------|-----------------|---------------------------|
| Ngày tạo May 29, 2              | 017                                | Danh sách ghi c | hú                                   |                 | Tống số ghi chủ: 12       |
| HÔNG TIN CỦA PID-698 🖉 CẬP NHÂ  | τ τấτ cả các τημộς τίνη            | Thanh Tran      |                                      |                 | ⊛ Xem                     |
| Tên                             | Hoang                              | Có một cuộc     | gọi <mark>bị nhỡ</mark> đến khách hà | ing này         |                           |
| Họ                              | Nguyen                             | Jun 07, 2017    | 3:50 am                              | Q Hiến th       | i ghi chú(0) Thêm ghi chú |
| Chức danh                       |                                    | Thanh Tran      |                                      |                 | ⊛ Xem                     |
| Số CMND                         |                                    | Có một quốc     | gọi hị phờ đến khách hì              | עלם בסי         |                           |
| Trạng thái                      | Potential                          | co mor cupe     |                                      | ing nay         |                           |
| Ngày sinh                       |                                    | Jun 07, 2017    | 3:49 am                              | Q Hiến th       | i ghi chú(0) Thêm ghi chú |
| Giới tính                       | Khác                               | Thanh Tran      |                                      |                 | @ Xem                     |
| Doanh nghiệp                    |                                    |                 |                                      |                 | Co Acim                   |
| Điện thoại                      | 0905009805 <mark>&amp;Gọi</mark> 🗸 | Có một cuộc     | gọi <mark>thành công đến</mark> khá  | ch hàng này     |                           |
| Email                           | 💭 Gọi từ IP Phone                  | Jun 07, 2017    | 3:24 am                              | Q Hiến th       | i ghi chú(0) Thêm ghi chú |
| Người chịu trách nhiệm          | admin qahtk hoamai3                |                 |                                      |                 |                           |
| Ngành nghề                      |                                    | Thanh Tran      |                                      |                 | 👁 Xem                     |